## Instructions for Applying to Crossroads Program through CARAT

Go to this <u>link</u> and click "Register for a new XID". You **MUST** do this in order to apply. While applying for an XID make sure to fill in the **Email Address, First Name, and Last Name**. Please choose "Please use my email address as my login id" when prompted.

| C                                                                                                    | reate New XID                                                                                                    |  |
|----------------------------------------------------------------------------------------------------|----------------------------------------------------------------------------------------------------|--|
| Please enter your information in the fields<br>that a login id value of 'john_doe' will be di<br>in at the HarvardKey login page, you must                                                                                                    | below. Note that the login id is case sensitive. This means<br>ifferent than a login id value of 'John_Doe'. So when you log<br>type your login id exactly as you enter it here.                                                            |  |
| However, the email address is <b>not</b> case se<br>considered the same as a value of 'John_<br>your email address as your login id, these<br>HarvardKey login page, you must type you                                                                                                    | ensitive. So an email address of 'john_doe@harvard.edu' is<br>Doe@Harvard.Edu'. If you are choosing the option of using<br>rules will still apply. This means that when you log in at the<br>ur email address exactly as you enter it here. |  |
| If entering an email address, please ma<br>accuracy. Entering an incorrect email add<br>completing the registration process.                                                                                                    | ke sure to confirm it and double check the address for<br>lress will prevent you from receiving an activation email and                                                                                                    |  |
| Be aware that XID account creation is almost instantaneous, but new account data may not be<br>available to systems using XIDs for up to a few hours. (New XID users will be able to log in to the XID<br>web site, but may not be able to access any other applications during that time period.) |                                                                                                    |  |
| Email address:                                                                                                    | hucrossroads@gmail.com                                                                                                    |  |
| Email address<br>confirmation:                                                                                                    | hucrossroads@gmail.com                                                                                                    |  |
|                                                                                                    | Please use my email address as my<br>login id.                                                                                                    |  |
| Login Id:                                                                                                    |                                                                                                    |  |
| Prefix:                                                                                                    |                                                                                                    |  |
| First name:                                                                                                    | Crossroads                                                                                                    |  |
| Middle name:                                                                                                    |                                                                                                    |  |
| Last name:                                                                                                    | Program                                                                                                    |  |
| Suffix:                                                                                                    |                                                                                                    |  |
|                                                                                                    | Register Reset                                                                                                    |  |

 Once you fill in this information and click "Register" you will be taken to the below screen. The screen should say that your account has been created successfully. If you ever need to change your password or edit your XID account, you may go back to this <u>link</u>.

| HARVARD | xid management site                                                                                                    |
|---------|----------------------------------------------------------------------------------------------------|
|         | XID Home                                                                                                    |
|         | Main Menu<br>Your account has been created successfully and an email has been sent to the email<br>address that you supplied during registration. When you receive the email, follow the<br>included instructions in order to activate your account and start using your new XID. |
|         | Register for a New XID Account                                                                                                    |
|         | C                                                                                                    |
|         | Change Your Password                                                                                                    |
|         | Policy I FAQ I ContactUs I Privacy                                                                                                    |
|         | © 2018 The President and Fellows of Harvard College                                                                                                    |

3. Login to the email that you provided when requesting an XID and follow the instructions on the email from the XID system. If you do not see it on your inbox, please check your spam folder. **Please make sure to do this step before applying to the workshop through CARAT.** 

| Google                                                                                  |                     | reations have been moved to "Social". Under | <b>ન્</b> વ્            | III O 🕕                      |
|-----------------------------------------------------------------------------------------|---------------------|---------------------------------------------|-------------------------|------------------------------|
| Gmail -                                                                                 |                     |                                             |                         | 1–1 of 1 < >                 |
| COMPOSE                                                                                 | Primary             | Social                                      | Promotions              | +                            |
| Starred<br>Sent Mail<br>Drafts<br>Less ▲                                                | ☐ ☆ xid@harvard.edu | Your Harvard XID account - You are received | ving this email because | an XID account has t 2:11 pm |
| Important<br>Chats<br>All Mail<br><b>Spam (10)</b><br>Trash                             |                     |                                             |                         |                              |
| <ul> <li>Categories</li> <li>Social (2)</li> <li>Promotions</li> <li>Updates</li> </ul> |                     |                                             |                         |                              |

4. Follow the instructions detailed in the email.

| Google                                                                                                    | ·                                                                                                    |
|----------------------------------------------------------------------------------------------------|----------------------------------------------------------------------------------------------------|
| Gmail +                                                                                                    | ←                                                                                                    |
| Gmail →<br>COMPOSE<br>Inbox<br>Starred<br>Sent Mail<br>Drafts<br>Less ▲<br>Important<br>Chats<br>All Mail<br>Spam (10)<br>Trash<br>→ Categories<br>☆ Social (2)<br>※ Promotions<br>④ Updates<br>④ Harvard → + | Image: A state of the state of the state of th |
| No recent chats<br>Start a new one                                                                                                    |                                                                                                    |

5. When you click on the "Activate XID" link listed in the email, you will be taken to the below page. Please enter the temporary secret key password included in the email:

| HARVARD | xid management site                                               |
|---------|-------------------------------------------------------------------|
|         | Main Menu                                                         |
|         | Password Challenge/Response                                       |
|         | Please enter the temporary secret key that you received by email. |
|         | Response:                                                         |
|         |                                                                   |
|         | Submit                                                            |
|         |                                                                   |

6. After you enter and submit the temporary secret key password, you will be taken to the below page. Please create a challenge question, response, and password. You will be using this password to log into CARAT.

| HARVARD | xid management site                                                                                                    |
|---------|----------------------------------------------------------------------------------------------------|
|         |                                                                                                    |
|         | Set Password                                                                                                    |
|         | Your password challenge and response are used when you wish to reset your password. You will be<br>prompted with the challenge that you enter below and expected to answer with the response that you<br>are providing.    |
|         | The password that you enter here will act as your personal XID password. You will use it to<br>authenticate yourself on the HarvardKey login page whenever you attempt to access a web site that<br>requires you to login. |
|         | Please note that these fields are case sensitive, so you will need to remember exactly how you<br>entered these values.                                                                                                    |
|         | Personal Challenge & Response Guidelines                                                                                                    |
|         | Enter a personal challenge:<br>(Example: What's the name of my favorite food and the name of my favorite vacation spot?)                                                                                                   |
|         | Enter a <u>response</u> to your personal challenge:                                                                                                    |
|         | Confirm your response:                                                                                                    |
|         |                                                                                                    |
|         | Enter your new password:<br>Confirm your new password:                                                                                                    |
|         | Submit Reset                                                                                                    |

7. After you set up your password and challenge question, you will be taken to this screen. **PLEASE WAIT 24 HOURS BEFORE LOGGING INTO CARAT.** 

| HARVARD | xid management site                                                              |
|---------|----------------------------------------------------------------------------------|
|         | XID Home                                                                         |
|         | Main Menu                                                                        |
|         | Congratulations! Your XID Account is now active.                                 |
|         |                                                                                  |
|         | Register for a New XID Account                                                   |
|         | Central Edit Your XID Account                                                    |
|         | Change Your Password                                                             |
|         |                                                                                  |
|         | Editory   EAG   ContextUs   Eritany<br>4.2011 The President and Feloward College |

8. **24 hours after activating your XID**, you may login to CARAT <u>here</u>. Please toggle to the "XID" tab on the log-in page. (Make sure that it says "XID LoginID"). You can enter the email address and password that you provided when requesting an XID.

|      | Please Log In                                                                                                    | -On  |
|------|----------------------------------------------------------------------------------------------------|------|
| For! | To log in, please select your login type from the tabs below and enter your credentials. If you're not sure what login type to use, look here for how you login with HarvardKey. | 62   |
|      | XID LoginID:                                                                                                    |      |
|      | Password:                                                                                                    |      |
| 12-  | Login                                                                                                    | · 12 |

9. When you are able to successfully log-in to CARAT, you will be taken to the below page. Please fill out the requested information. (Please enter N/A when asked for "Visa Type")

| profile is missing some essential elem                                                                                                    | ents. Please verify that your information is up to date and complete, so that                                                                                                    | at your application can be given proper consideration | tion.                 |
|----------------------------------------------------------------------------------------------------|----------------------------------------------------------------------------------------------------|-------------------------------------------------------|-----------------------|
| rofile Instructions                                                                                                    |                                                                                                    |                                                       |                       |
| <ul> <li>Please take a moment to review and</li> <li>This information will be included in all</li> <li>Any information you enter directly on</li> </ul> | provide any information below - click the 'Save My Changes' button below when<br>your CARAT applications upon submission.<br>this form will only be updated in CARAT, and "not" in any other Harvard online s | finished.<br>systems                                  |                       |
| 0                                                                                                    |                                                                                                    |                                                       |                       |
| ersonal Information                                                                                                    |                                                                                                    |                                                       |                       |
| Current Phatus                                                                                                    |                                                                                                    |                                                       |                       |
| Current Status                                                                                                    |                                                                                                    |                                                       |                       |
| * Please select the most appropriat                                                                                                    | 🖤 Ündergraduate Student 🔍 Graduate Student 🔍 Harvard Alumni 🕷                                                                                                    | Other                                                 |                       |
|                                                                                                    |                                                                                                    |                                                       |                       |
|                                                                                                    |                                                                                                    | (MC) 22 (MC) (MC)                                     |                       |
| Bio                                                                                                    |                                                                                                    | Contact Info                                          |                       |
| Name:                                                                                                    | Kang, Jee Soo                                                                                                    | * Phone:                                              | Phone is required     |
| ID:                                                                                                    | aa03dhow                                                                                                    | - Email-                                              | Priore o required     |
| * Birthdate:                                                                                                    |                                                                                                    | Restrativ.                                            | Email is required     |
| * Nationality:                                                                                                    | Please select your country of nationality                                                                                                    | •                                                     |                       |
| Permanent Resident?:                                                                                                    |                                                                                                    | Address                                               |                       |
| Visa Type:                                                                                                    | N/A                                                                                                    |                                                       |                       |
| * Race/Ethnicity:                                                                                                    | Please select all that apply                                                                                                    | Line 1:                                               |                       |
|                                                                                                    | Black or African American                                                                                                    | Line 2:                                               |                       |
|                                                                                                    | Asian                                                                                                    | 201121                                                |                       |
|                                                                                                    | 🕒 Hispanie                                                                                                    | Line 3:                                               |                       |
|                                                                                                    | American Indian or Alaska Native                                                                                                    | City:                                                 |                       |
|                                                                                                    | Native Hawaiian or Pacific Islander                                                                                                    | State:                                                |                       |
|                                                                                                    | White                                                                                                    |                                                       |                       |
|                                                                                                    | Not Specified                                                                                                    | Postal/Zip Code:                                      |                       |
|                                                                                                    |                                                                                                    | Country:                                              | Particular Particular |

## Create new CARAT Application to Crossroads Program

| Application Instru                                                                           | tions                                                                                                    |
|----------------------------------------------------------------------------------------------|----------------------------------------------------------------------------------------------------|
| Funding Source                                                                               | References Additional Questions File Uploads Submission                                                                                                    |
| Primary purpose: Oth                                                                         | er i                                                                                                    |
| Application avail                                                                            | able as of: 12 Midnight 3/06/2018                                                                                                    |
| Next deadline: 11                                                                            | :59 PM 5/15/2018                                                                                                    |
| Website: https://southa                                                                      | siansiltule harvaro edukrossroads/                                                                                                    |
| Contact: Crossroads P                                                                        | rogram Team                                                                                                    |
| Detailed Description                                                                         |                                                                                                    |
| The mission of the Lak<br>symposiums, workshop<br>unleashing possibilities                   | shmi Mittal South Asia Institute, Harvard University (SAI), is to facilitate Interdisciplinary dialogues and knowledge exchange between the highest levels of academia and people of South Asia. This takes many forms including collaborative research,<br>or and training programs. In keeping with SAIs mission and track record of managing and delivering interfaculty trainings, SAI is continuing a program designed to introduce accomplished, motivated students of South Asia to Harvard University and<br>for academic growth of young adults for whom such opportunities may appear to be out of reach. |
| Many nations of Africa,<br>postgraduate schoots.                                             | the Middle East, and South Asia are underrepresented within the Harvard community. Students from these countries may often be the first in their family to achieve a college education and may face socioeconomic obstacles that discourage application to                                                                                                    |
| The Crossroads Summ                                                                          | er Program offers a multi-disciplinary learning opportunity to students selected for this program. A cohort of 60 students will be selected for the program in September 2018. The program will take place in Dubai.                                                                                                    |
| A multi-disciplinary coll                                                                    | ection of Harvard faculty will deliver a 4-day curriculum that would include some combination of case studies, small discussion groups, discussion on potential career paths, and information on applying to Harvard.                                                                                                    |
| Submission Materials                                                                         |                                                                                                    |
| This Online Appl     Resume*     Academic transc     A personal state     Two letters of res | ication form<br>ript" official or unofficial document showing the students grades<br>ment of 600 words or less describing why you are applying for this program" Documents must be in English, double-spaced, and in 12-point size font.<br>commendation uploaded directly to CARAT." Letters should offer insight into the students academic achievements and their ability to take on challenges. Letters must be in English                                                                                                    |

10. After you update and save your information on CARAT, you can then apply for Crossroads through this link.

Please consult the <u>Frequently Asked Questions</u> page before reaching out to us with any questions. If you have any further questions, please direct them to <u>hucrossroads@gmail.com</u>.